## Accessing your Completion Certificate

1. Visit the RAPT **RAPT online course catalog link:** online course catalog https://expand.iu.edu/browse/socialwork/childwelfare/rapt  $\Psi$  Indiana Child Welfare Educa imes + C Q Searc ☆ 自 ↓ 合 ♡ ◎ -2. Click "Login" 0 EXPAND Indiana Child Welfare Education and Training Partnership - RAPT ٩ Refine 📿 RAPT II: Child Abuse and Neglect Jun 15 - Jun 13, 201 FREE | 4 credits 3. Click "Log-in" 🖞 IU Expand Portal 公自 1 C Q Sea INDIANA UNIVERSITY About UITS O IT No UITS IU EXPAND Alternatives to Oncourse project sites Move to Canvas Self-paced tutorials help transitioning to C lete set of resources al

4. Log-in using your e-mail and Password.

|                                | Ψ            |
|--------------------------------|--------------|
| Central Authentication Service |              |
| USERNAME                       |              |
| cdlehman@                      | Pindiana.edu |
| PASSPHRASE                     |              |
| •••••                          |              |
|                                |              |
|                                | LOCIN        |
|                                | LOGIN        |
|                                |              |
|                                |              |

5. Your dashboard will default to the "Inprogress" courses. Click "completed" to view those that you have completed.

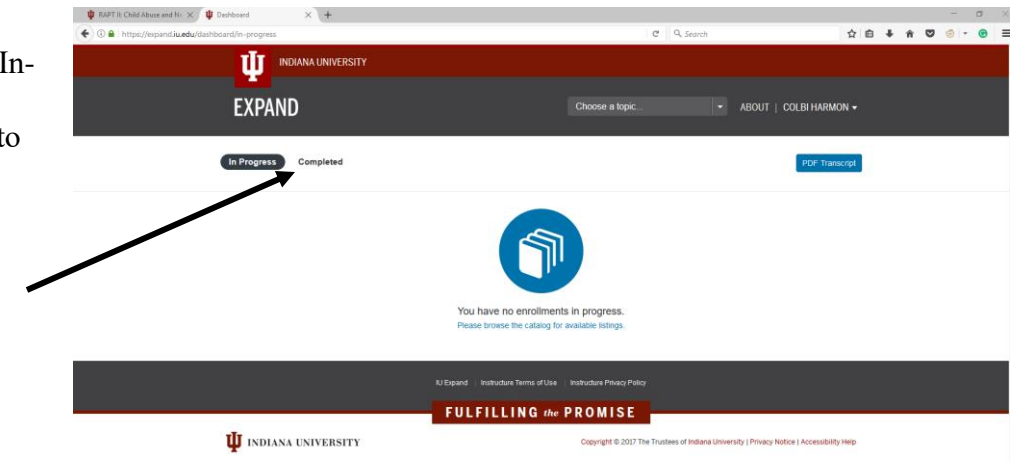

6. You will see "view" and "download" link options. Click "download" to obtain a PDF version of the certificate.

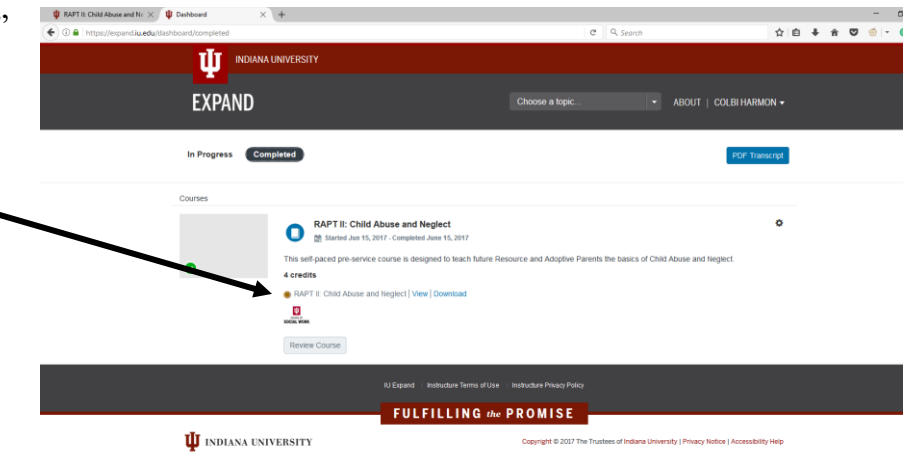

7. Once you have downloaded your certificate of completion for the course, you can either print your certificate and take it to your local office or e-mail it to your Foster Care Specialist.

| a 687 Vew Weder Hep<br>? Create ▼ 1 1 + 1 + 1 + 1 + 1 + 1 + 1 + 1 + 1 +                                                                                                    |                                                                    |  |
|----------------------------------------------------------------------------------------------------|--------------------------------------------------------------------|--|
| (1) 1                                                                                                    | Tools Fill & Sign Comm                                             |  |
| Bookmarks   Image: Constraint of the second second |                                                                    |  |
|                                                                                                    | Indiana Child Welfare Education and Training<br>Partnership - RAPT |  |
|                                                                                                    |                                                                    |  |